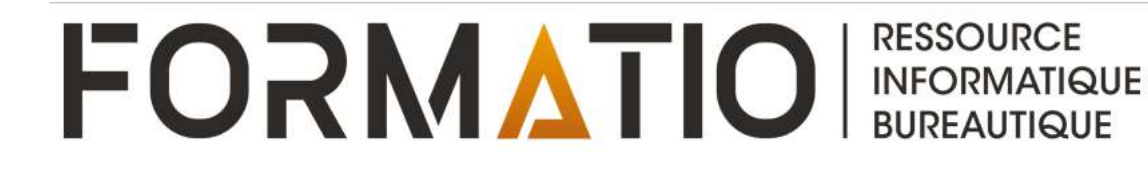

# Google Meet pour des vidéoconférences gratuites

Denis Vachon juin 2020

## Plan de l'atelier

#### Enseigner par INTERNET avec Meet

- 1. Vous avez une présentation à faire à des amis.
- 2. Les écoles sont fermées (Ex.: coronavirus).
- 3. Un élève ne peut assister à vos cours
- 4. Un élève a besoin d'aide.
- 5. Vous ne pouvez pas être en classe, mais vous pouvez continuer à enseigner à distance.

#### Que faire ?

Le logiciel **Meet** de Google peut vous aider. Il permet de partager *votre écran* d'ordinateur **en temps réel** sur **Internet** avec 1 à 100 personnes. **Meet** est un outil pour des *présentations en ligne*, *l'enseignement en ligne* et *l'assistance technique*.

*Vous pouvez également* enregistrer des capsules vidéos.(<u>https://www.youtube.com/watch?v=nDT696LYnmw</u>)

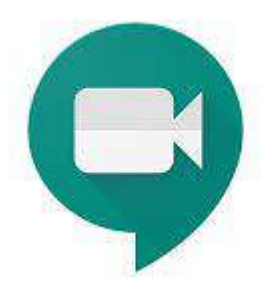

## Hangouts Meet est maintenant Google Meet

Google a annoncé le 29 avril 2020 que Meet est désormais disponible gratuitement à tous les utilisateurs d'un compte Google. Se substituant de fait à Hangouts, Meet sera progressivement ouvert gratuitement à partir du 4 mai à une multitude d'utilisateurs potentiels, et notamment à tous ceux qui utilisent un compte Gmail.

Meet est particulièrement simple d'emploi. D'autant que ce service est disponible à la fois à travers une application mobile dédiée (Android et iOS), mais aussi via un navigateur Web comme Chrome, Firefox ou Safari.

Meet est <u>sans limitation de durée</u> ! Il dispose d'un affichage en mode mosaïque permettant de voir 16 personnes à la fois. Et il est possible de partager un écran, pour faire une présentation.

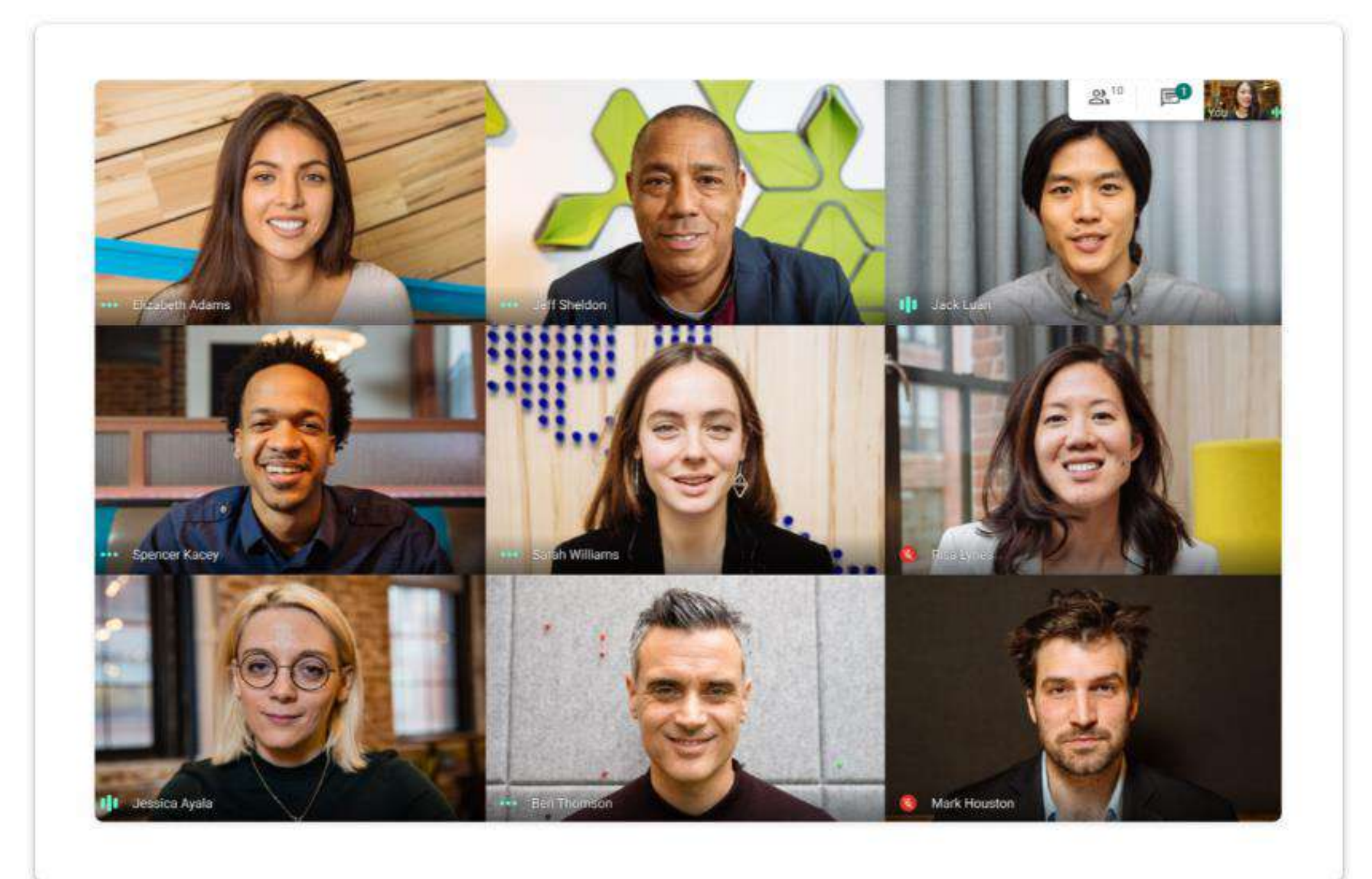

Réunion non planifiée (lancée à partir de meet.google.com)

🕽 Google Meet

# Réunions vidéo de qualité supérieure. Maintenant offertes à tous gratuitement.

Nous avons repensé Google Meet, le service que nous avons créé pour offrir des réunions d'affaires sécurisées, pour le rendre utile et gratuit pour tous.

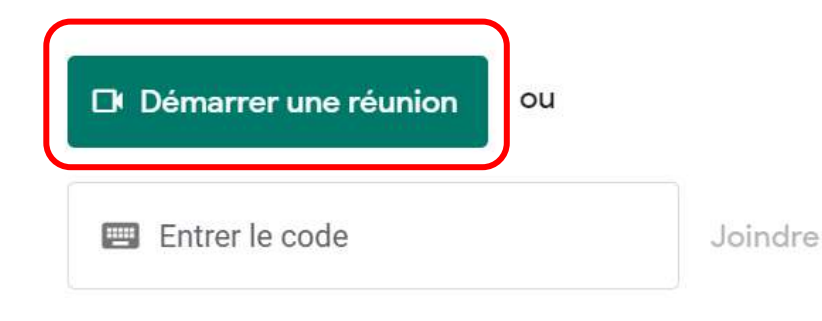

::: (?)1 63 Utilisateur connecté Vous devez avoir un compte Google (mais c'est gratuit) Programmez une réunion vidéo à +partir de Google Agenda Utilisateur non-Connexion connecté Quel est votre nom? Votre nom

5

| La réuni           | on est prête                           |
|--------------------|----------------------------------------|
| meet.goog          | le.com.oyq-qivg-gtw Code de la réunior |
| Se joindre mainter | ant Présenter                          |

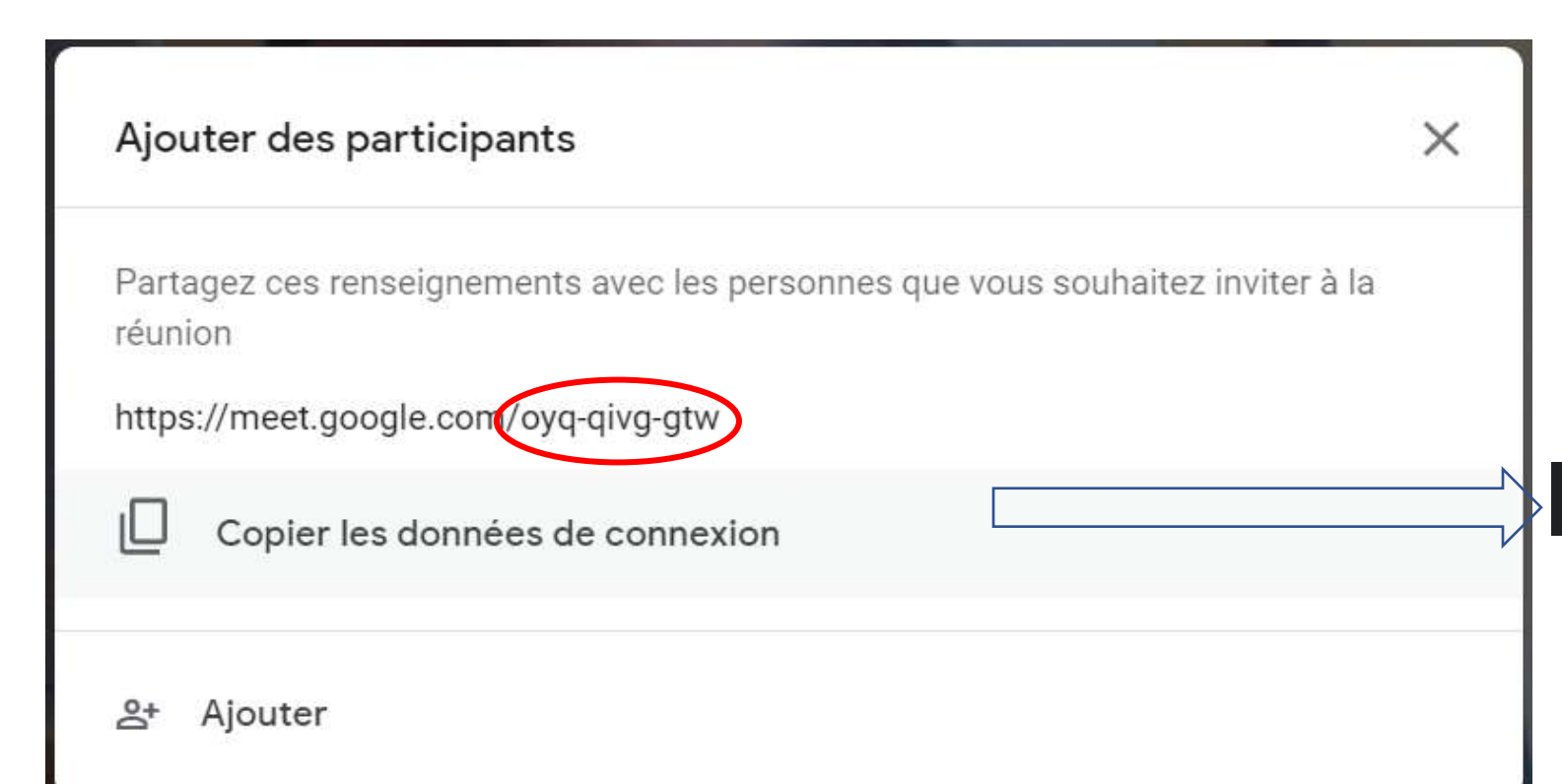

Pour inviter des participants, vous pouvez copier les informations de connexion dans le presse-papier puis les coller dans un courriel d'invitation...

Les informations de connexion ont été copiées dans le presse-papiers.

...ou (plus simple encore, cliquez sur Ajouter

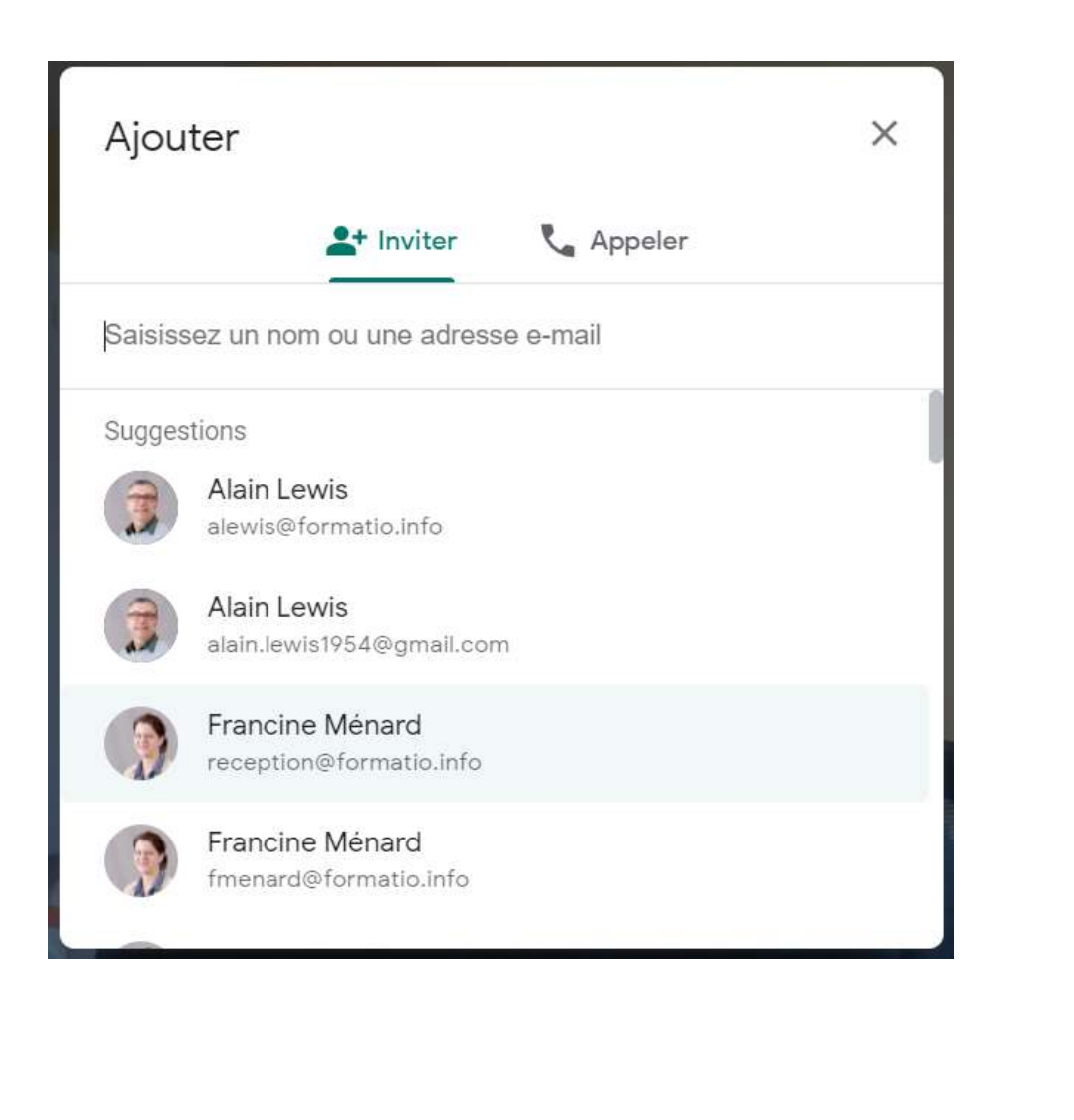

Saisir le(s) nom(s), le(s) sélectionner puis envoyer e-mail. Pour une invitation immédiate, communiquez le <u>code de la réunion</u>, verbalement, en appelant le/les invité(s).

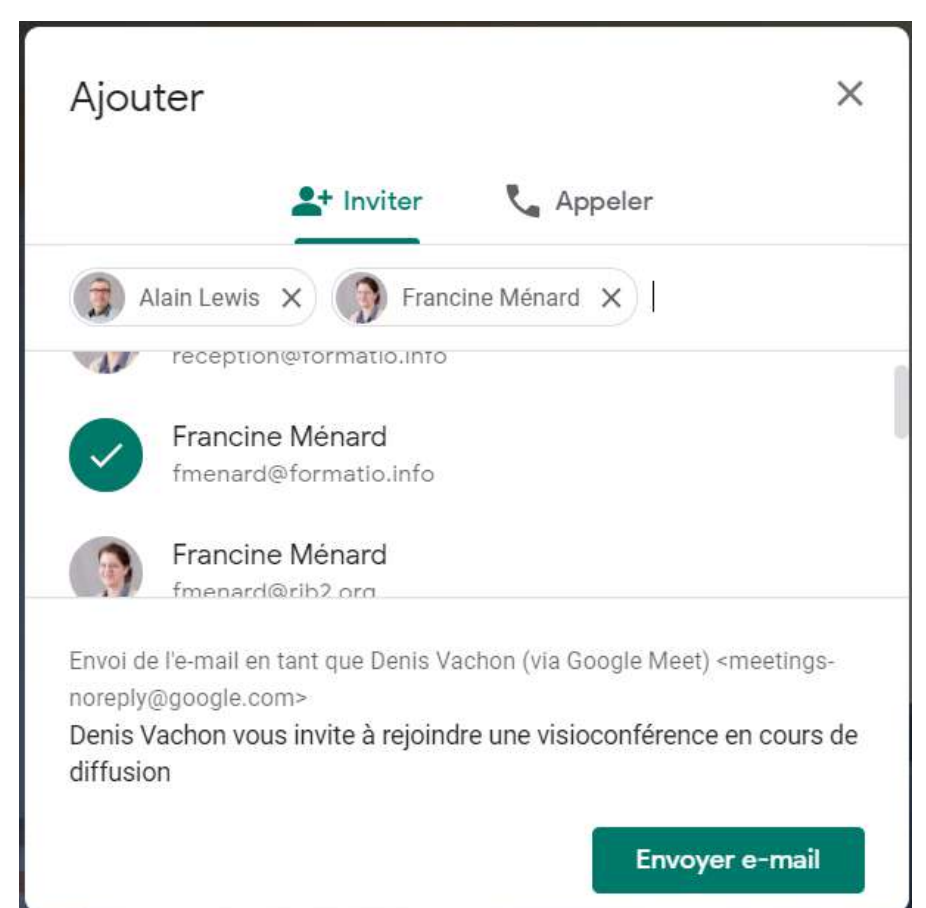

Planifiez, à l'aide de Google Agenda, en ajoutant une vidéoconférence Google Meet. Au besoin, ajoutez en pièce jointe le(s) document(s) pertinent(s)

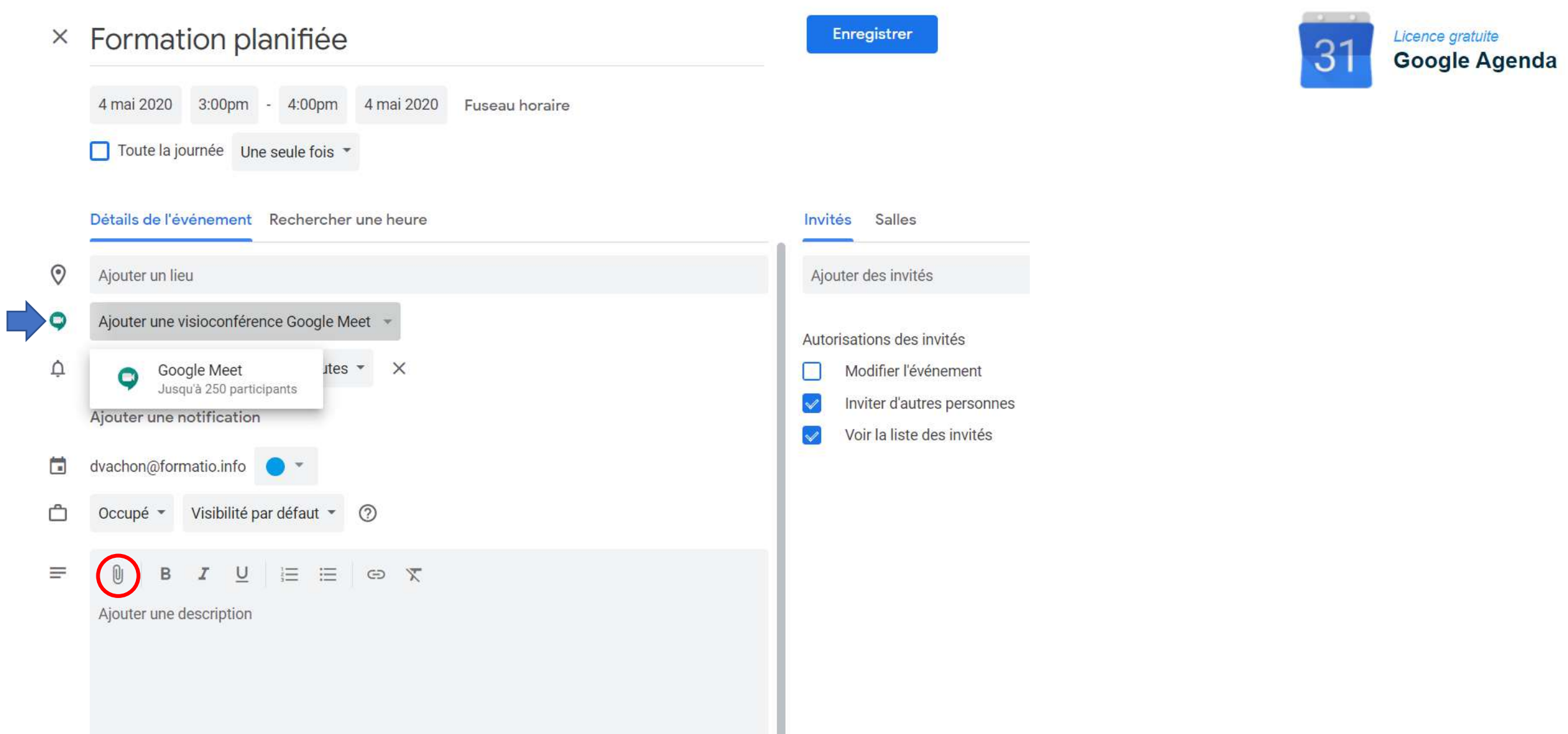

#### Réunion en cours avec pièce jointe et partage d'écran

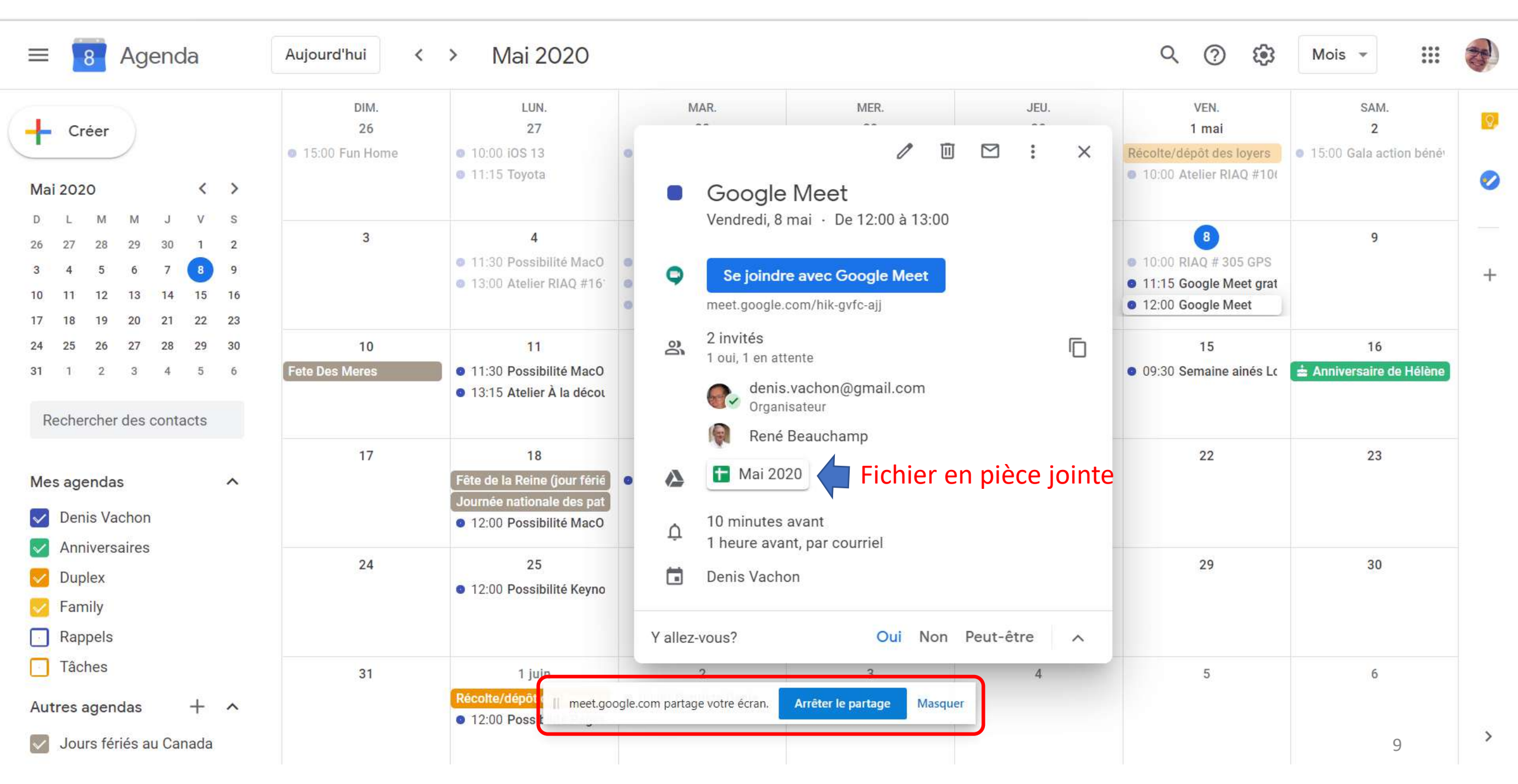

N.B. Si les invités utilisent une tablette électronique ou un téléphone intelligent, ils seront invités à installer l'application **Meet** (iOS 11 requis sur iPad/iPhone). Sur un PC/Mac, aucune installation est requise (l'application exécute dans la fenêtre Google Chrome).

Chaque participant devrait s'assurer que son micro et sa caméra sont activés (optionnel). Même le présentateur peut, s'il le désire, ne pas activer sa caméra (et quand même partager son écran).

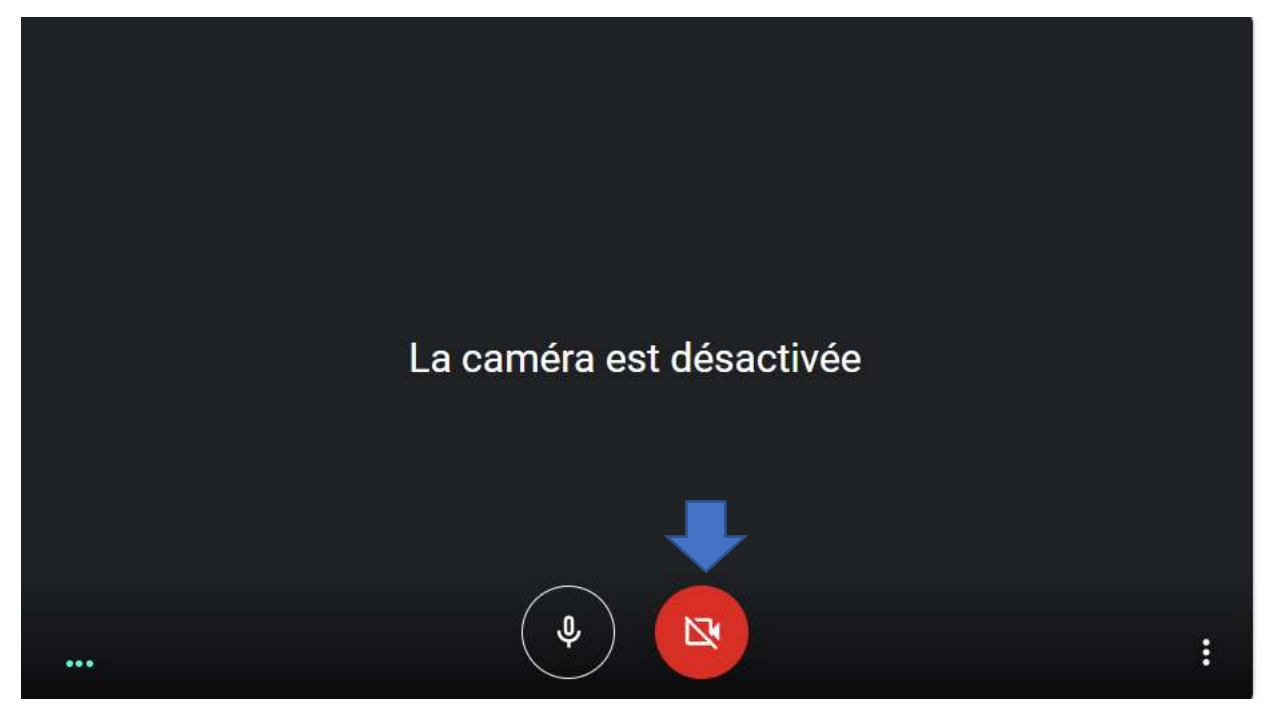

| Pa | rticipant #* | 1      |                  |                   |          |
|----|--------------|--------|------------------|-------------------|----------|
|    |              | I      |                  |                   |          |
| ما |              | Partic | ciper            |                   | . vetro  |
| nc | m com        | nplet  | a prer<br>afin c | lom ol<br>le perr | nettre a |
| ľo | rganisa      | ateur  | de vo            | ous ide           | ntifier. |

### L'organisateur de la réunion peut accepter ou refuser l'accès aux participants qui se joignent.

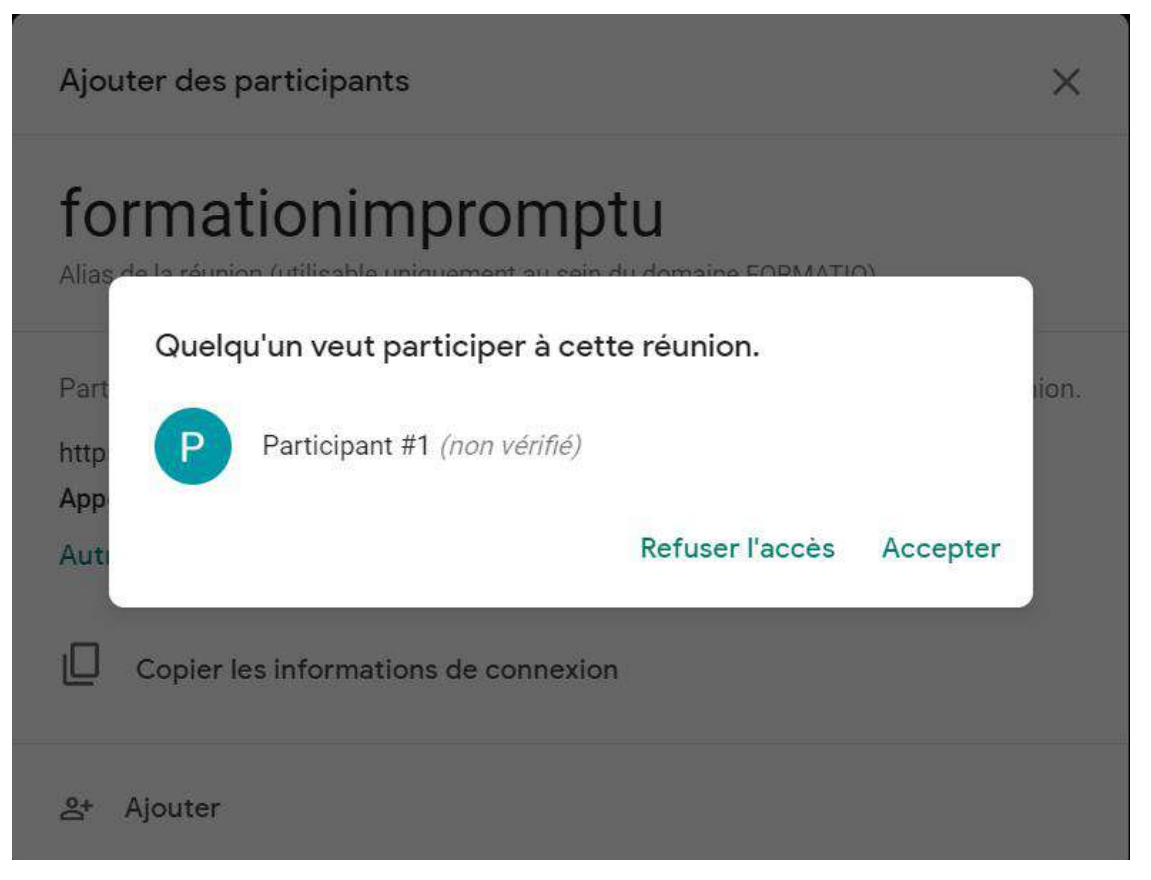

Participant sur téléphone cellulaire

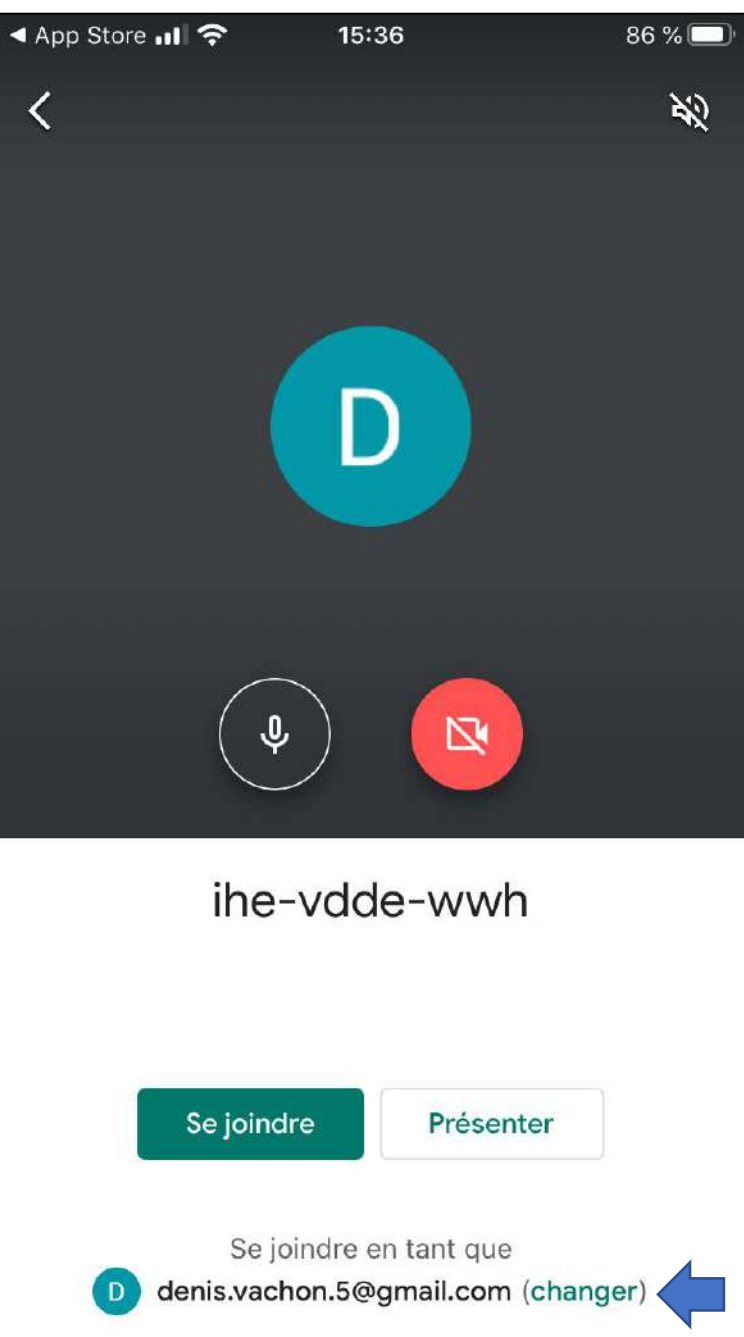

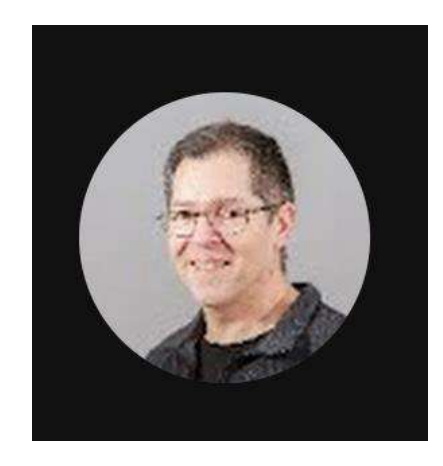

Si vous n'activez pas votre caméra, la photo de votre profil (Google) sera présentée aux autres participants

Si vous avez plusieurs comptes Google, choisissez celui que vous souhaitez utiliser.

#### 3 options de partage de votre écran...

| formationimpromptu 🔺                                                                                                    | Image: Constraint of the second second s |
|----------------------------------------------------------------------------------------------------|----------------------------------------------------------------------------------------------------|
| Partager votre écran   Une demande de partage du contenu de votre écran avec meet.google.com a été envoyée depuis Chrome.   Sélectionnez les éléments que vous souhaitez partager.    Onglet Chrome L'intégralité de votre écran Fenêtre de l'application     Meet – new  Met Recordings - Google Drive | <text><text></text></text>                                                                                                    |
| Partager le contenu audio Partager Annuler                                                                                                    | Partager le contenu audio Partager Annuler                                                                                                    |

Le ruban blanc, au bas de l'écran, se masque automatiquement. Cliquez pour le faire réapparaître. Le participant qui souhaite présenter doit cliquer sur le bouton **Pésenter maintenant**.

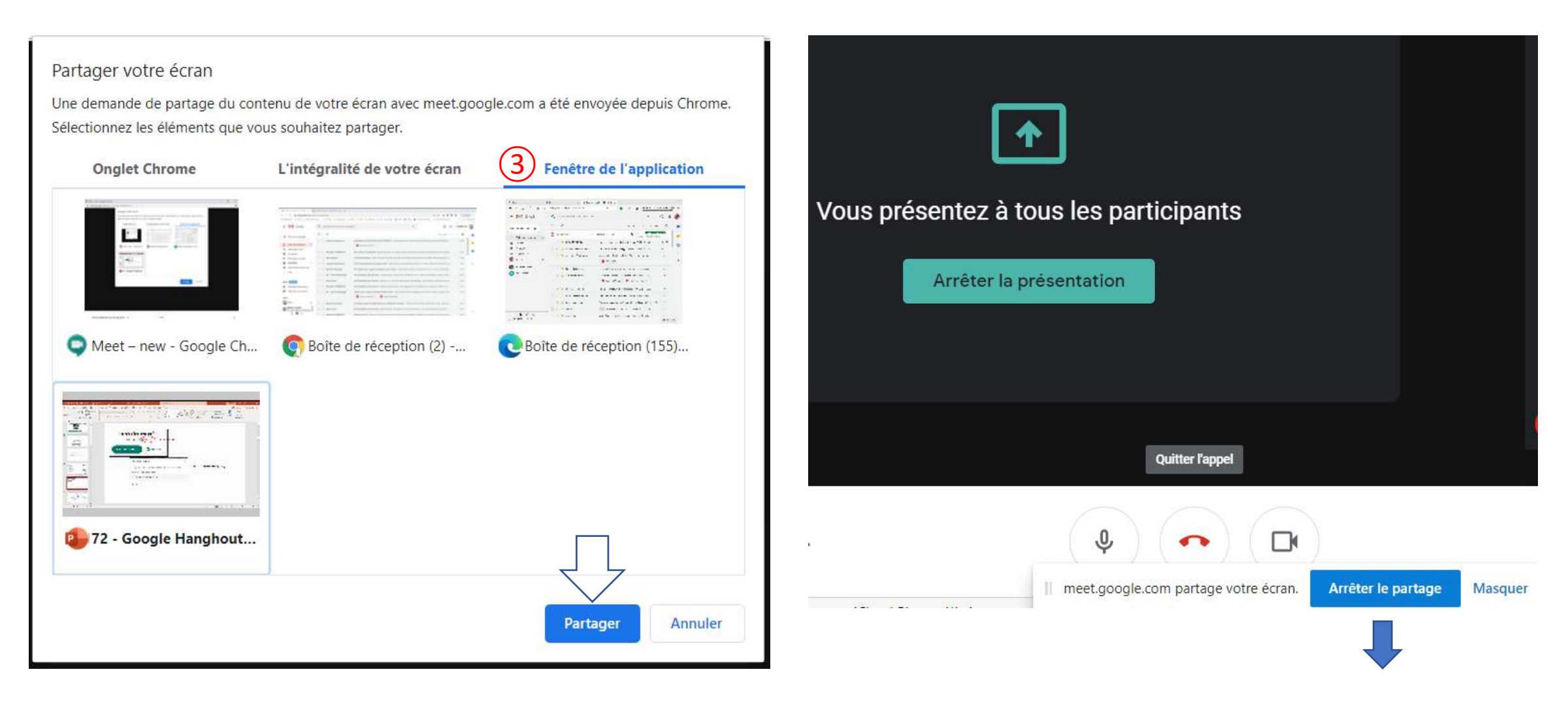

2

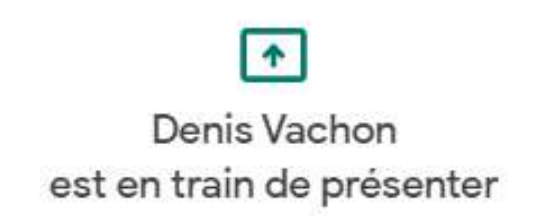

Le présentateur peut arrêter le partage ou le céder à un autre participant. Le ruban blanc indique qui a le contrôle de la présentation. Un utilisateur de tablette iPad (Apple) doit utiliser le bouton en haut, à la droite de son écran pour diffuser et arrêter la diffusion (partager

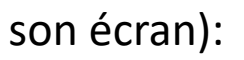

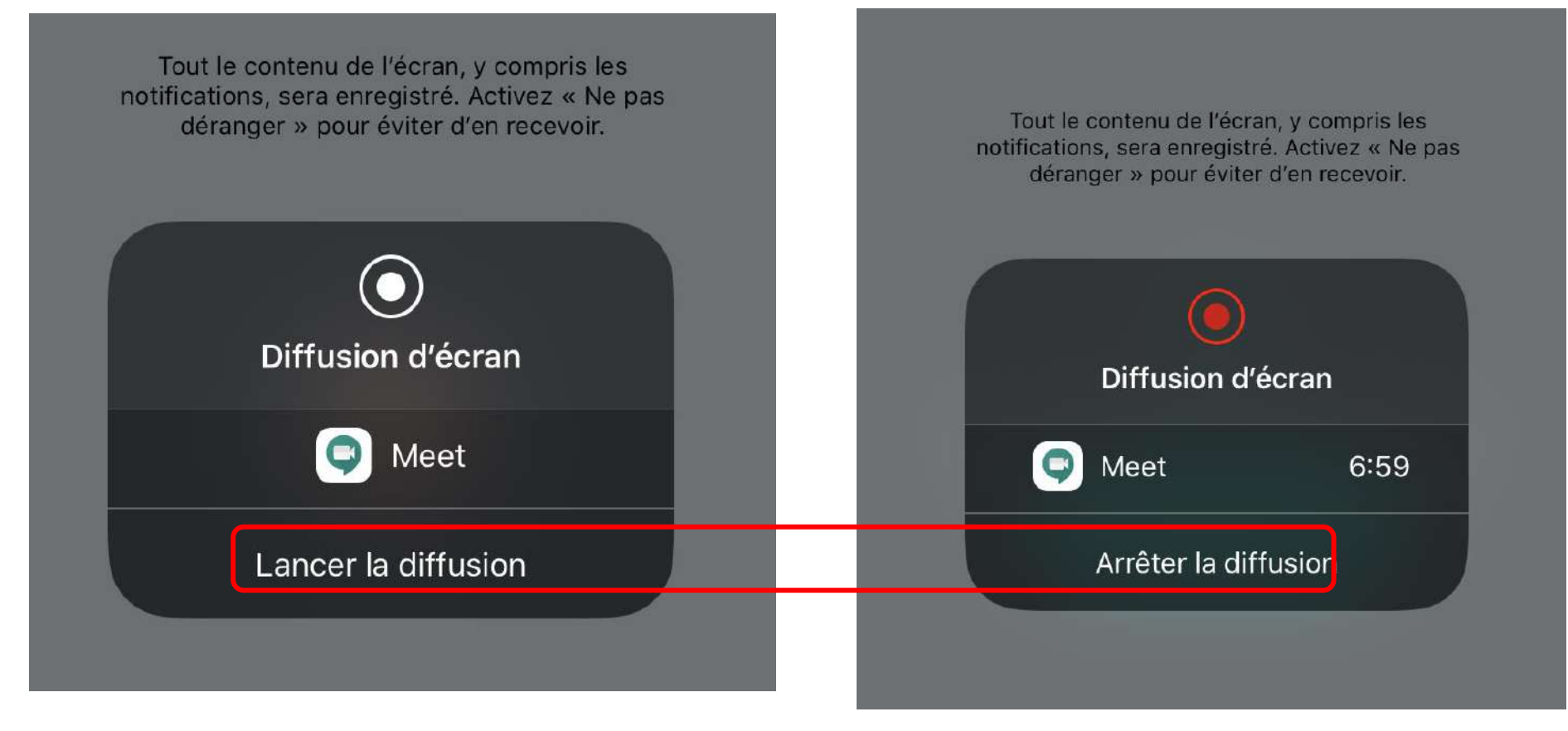

3)

**(i)** 

...

句)

La vue des participants apparaît en haut, à droite. Chaque participant doit s'assurer que son micro est activé avant de s'exprimer mais l'organisateur peut forcer la désactivation des micros.

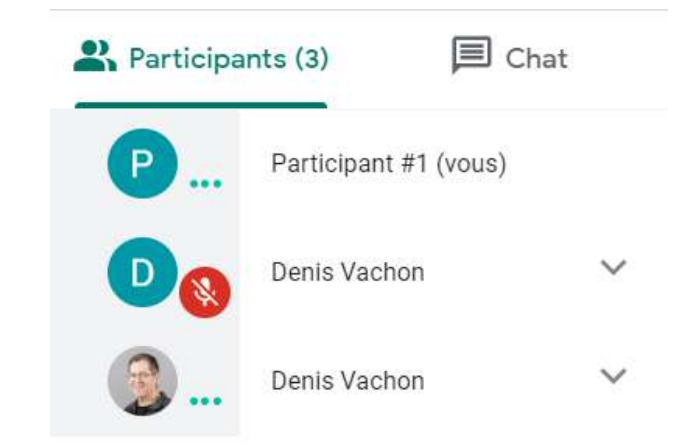

<mark>ද</mark> (3)  $(\mathbf{i})$ 5) ... Vous (Vous) 20 **Denis Vachon** Д Denis Vachon

Désactiver le son de Denis Vachon pour tous les autres participants à la réunion? Pour protéger sa confidentialité, Denis Vachon est la seule personne à pouvoir réactiver le son.

Annuler Couper son

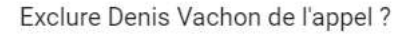

Annuler Exclure

L'organisateur peut aussi exclure un participant de l'appel

Une fenêtre de clavardage ('Chat') est disponible mais elle ne permet pas à un participant d'envoyer un message à un autre participant: tout le monde va le recevoir. De plus, cette fonction n'émet pas de son (pour attirer l'attention) et vos messages pourraient passer inaperçus.

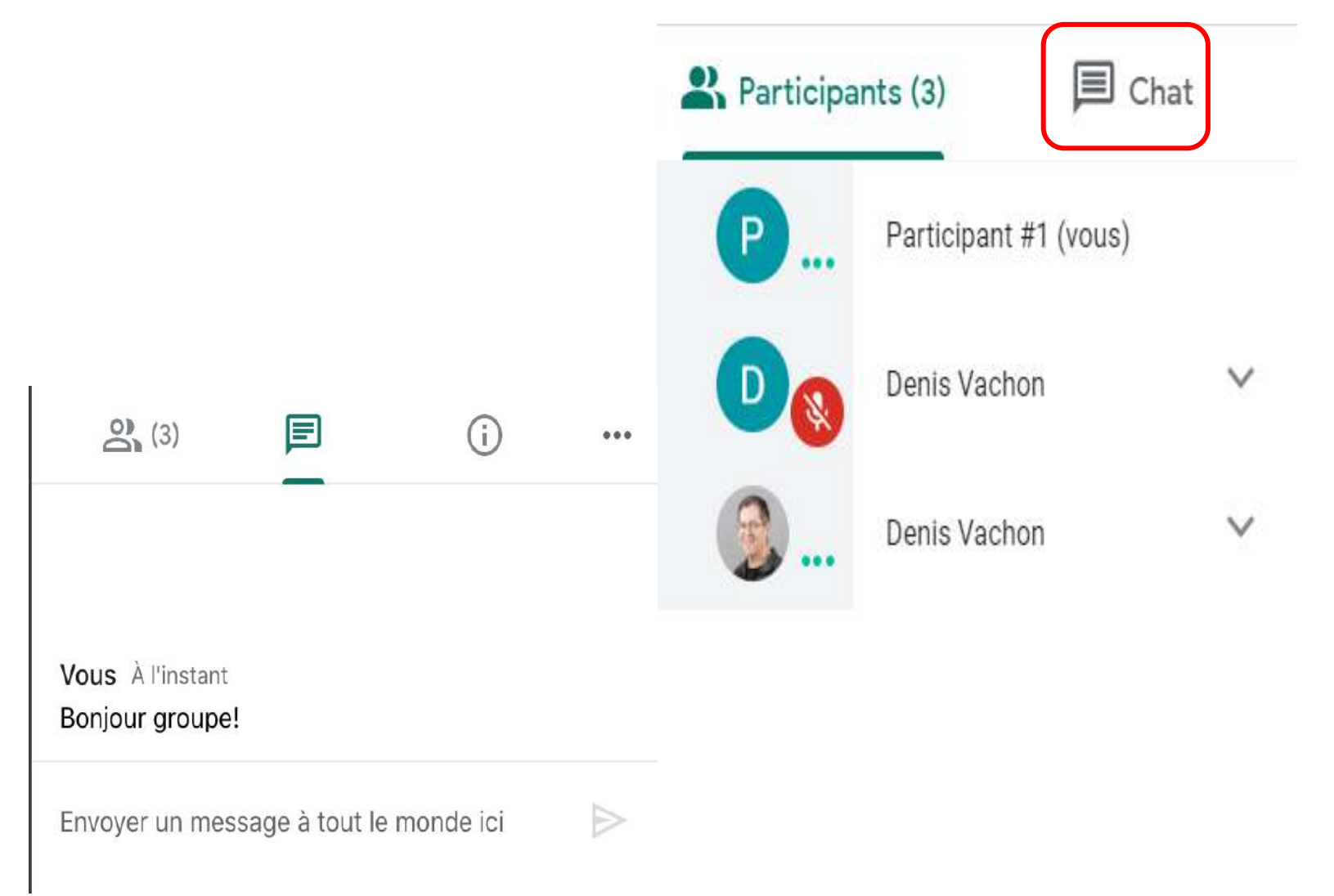

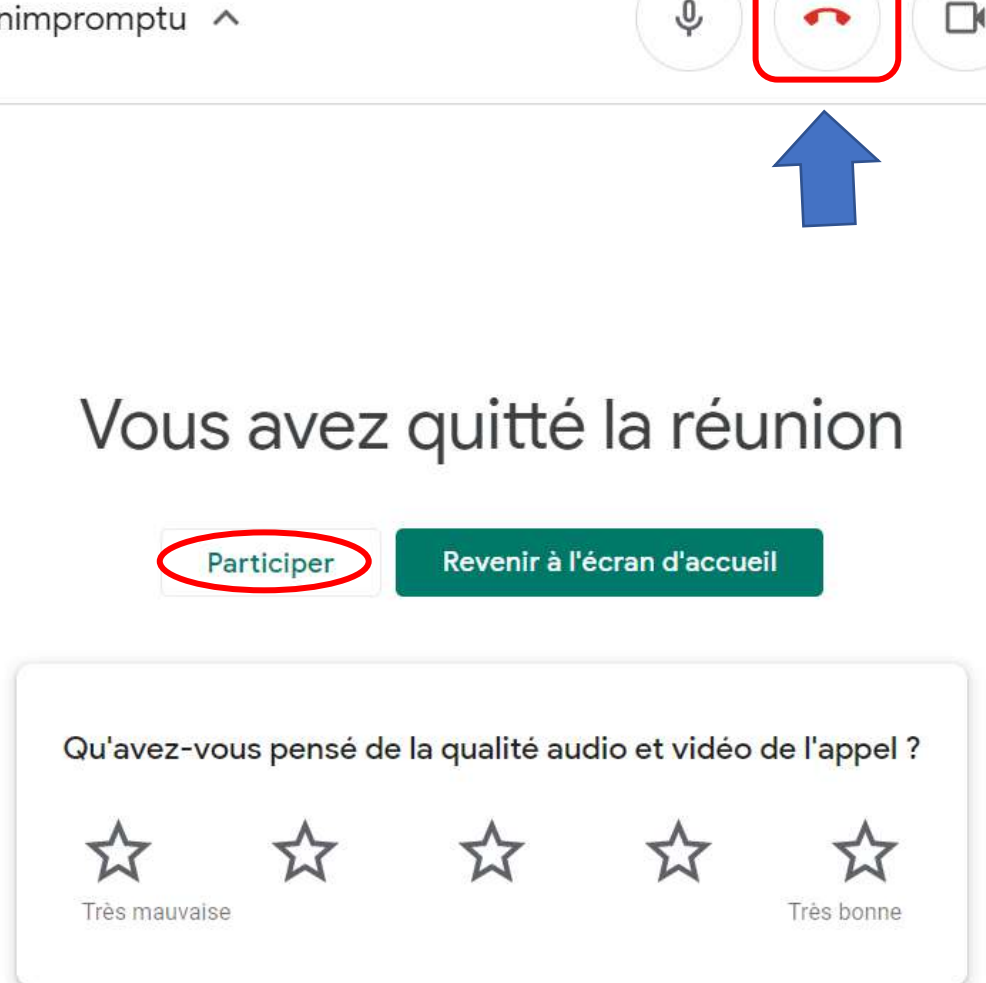

\* Présenter maintenant

Pour quitter la réunion, cliquez sur le téléphone rouge dans le ruban blanc, au bas de l'écran. Vous avez l'opportunité de fournir une rétroaction (feedback') concernant la qualité audio et vidéo de l'appel. Vous pouvez également retourner à la réunion en cliquant sur le bouton **Participer**. Att: si tous les participants n'ont pas quitté la réunion, ELLE SE POURSUIT!

Donc, un participant peut prendre la relève de celui qui a initié la réunion.

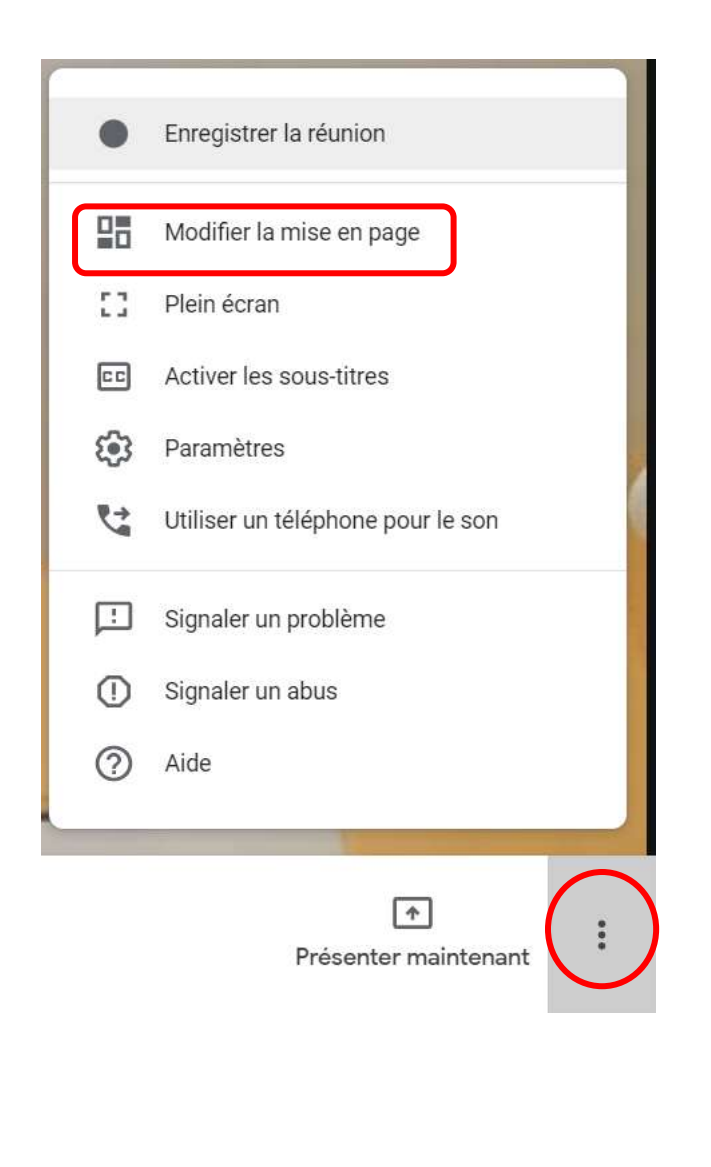

Si la réunion comporte un grand nombre de participants, vous pouvez modifier la mise en page. Il est possible de voir jusqu'à 16 personnes à la fois (mosaïque).

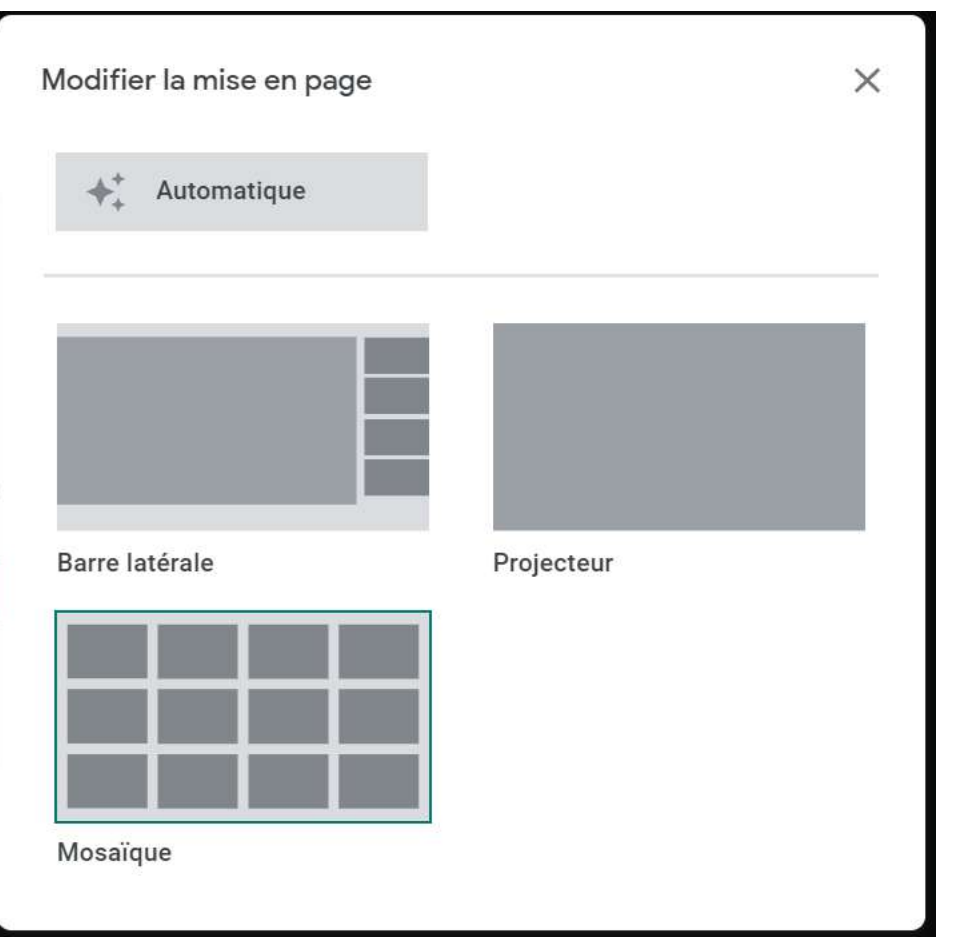

# Démonstration: PC & tablette

Meet.google.com

# Avec la version Premium (G-Suite), il est possible d'enregistrer la réunion

Alors que vous êtes en train de présenter, cliquez les 3 points en bas à droite et sélectionnez Enregistrer la réunion

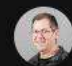

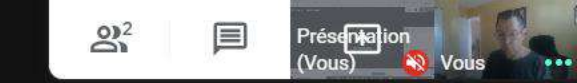

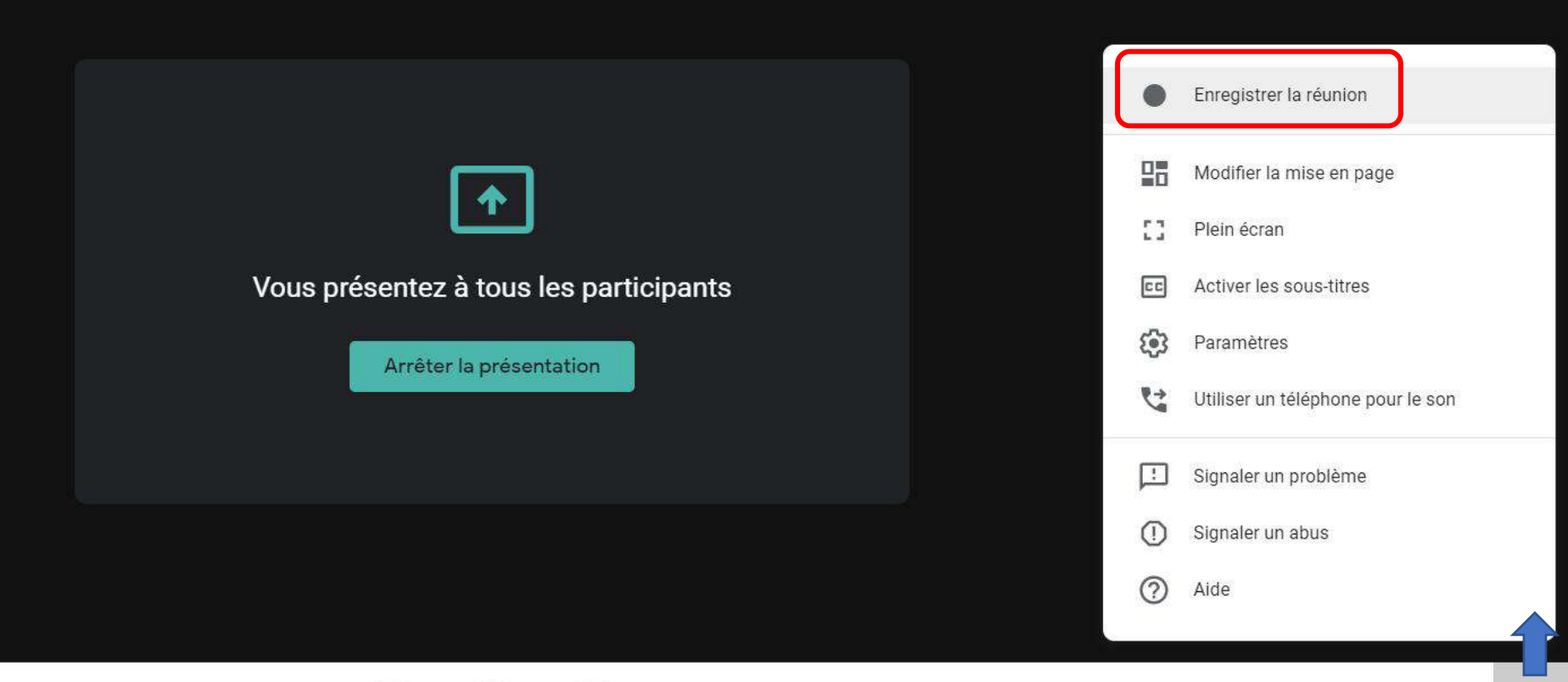

Masquer

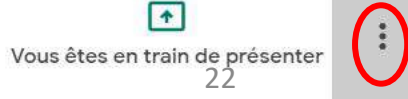

## Demander l'autorisation

L'enregistrement d'une réunion sans le consentement de tous les participants peut être illégal et passible de poursuites. Pour pouvoir enregistrer cette réunion, vous devez obtenir l'autorisation de tous les participants, y compris des invités externes et de ceux qui rejoignent la réunion tardivement.

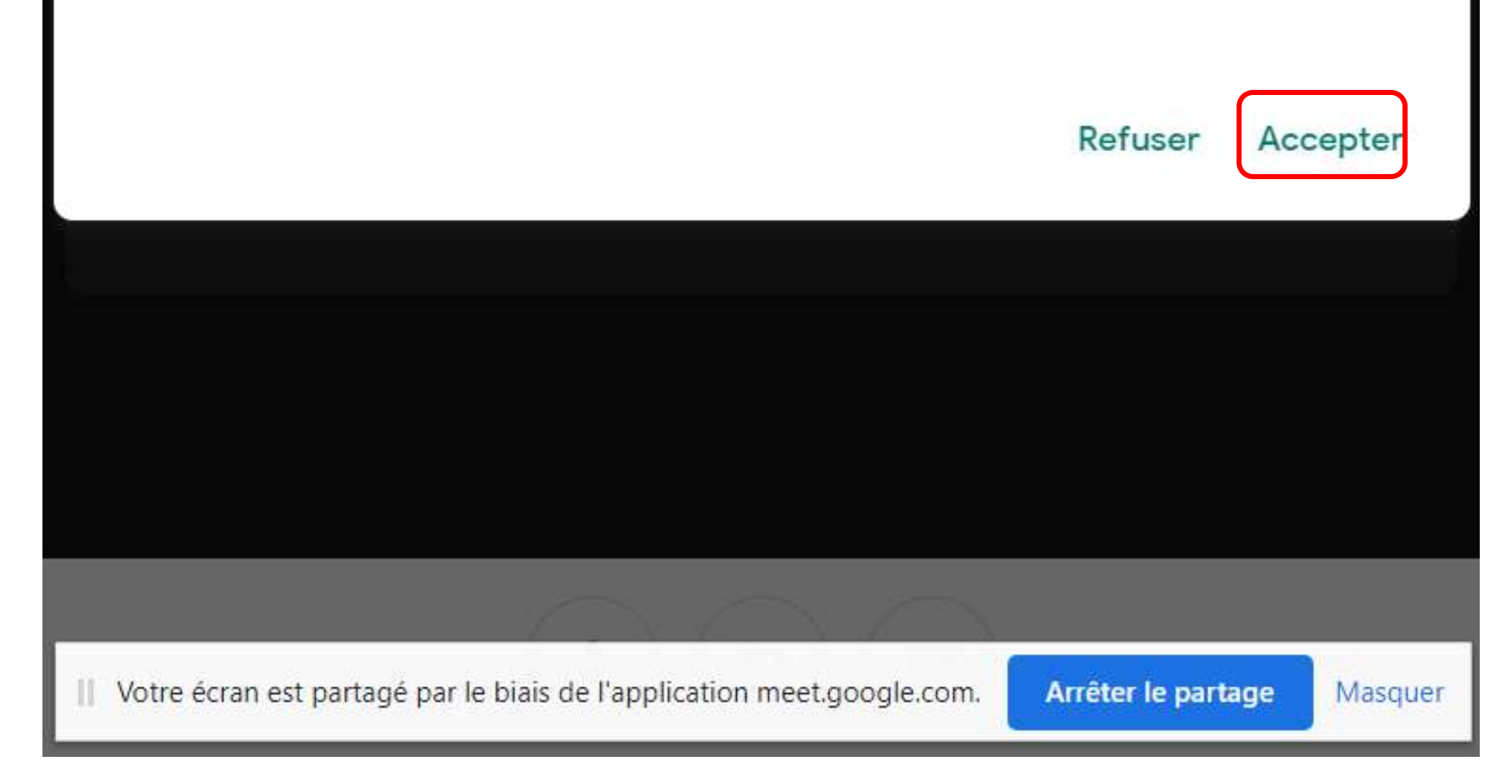

Pour arrêter l'enregistrement, cliquez les 3 points en bas à droite et sélectionnez Arrêter l'enregistrement

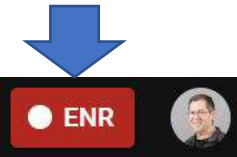

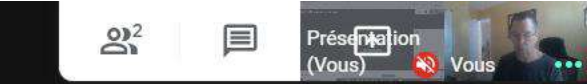

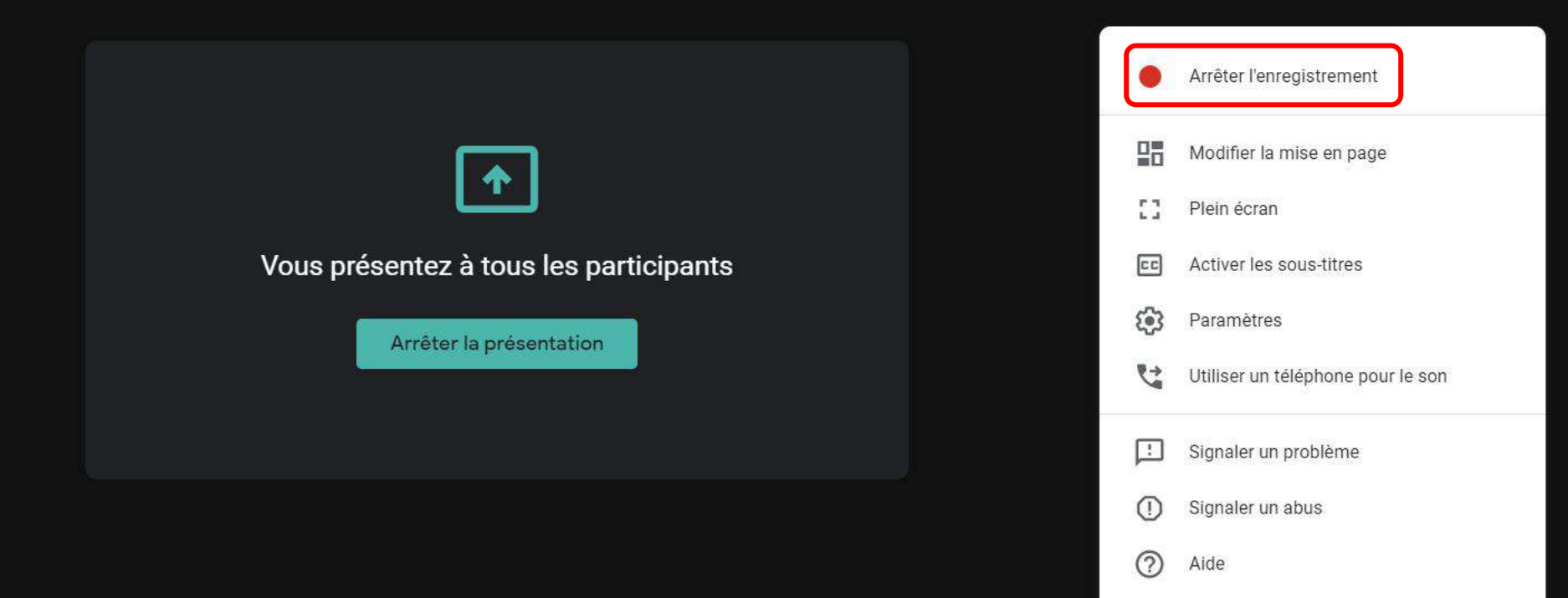

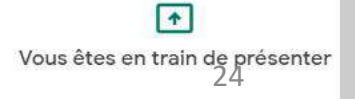

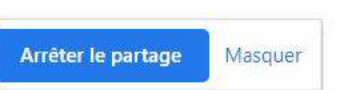

|| Votre écran est partagé par le biais de l'application meet.google.com.

Arrêter d'enregistrer cette réunion ?

L'enregistrement sera stocké dans l'espace Google Drive de Denis Vachon.

Annuler Arrêter l'enregistrement

Google Meet va vous envoyer un courriel vous avisant que l'enregistrement (format mp4) a été importé dans votre Google drive (répertoire Meet Recordings)

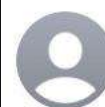

meet-recordings-noreply@google.com
À : Denis Vachon >

ygf-kwpt-tvq (2020-05-09 at 06:52 GMT-7)

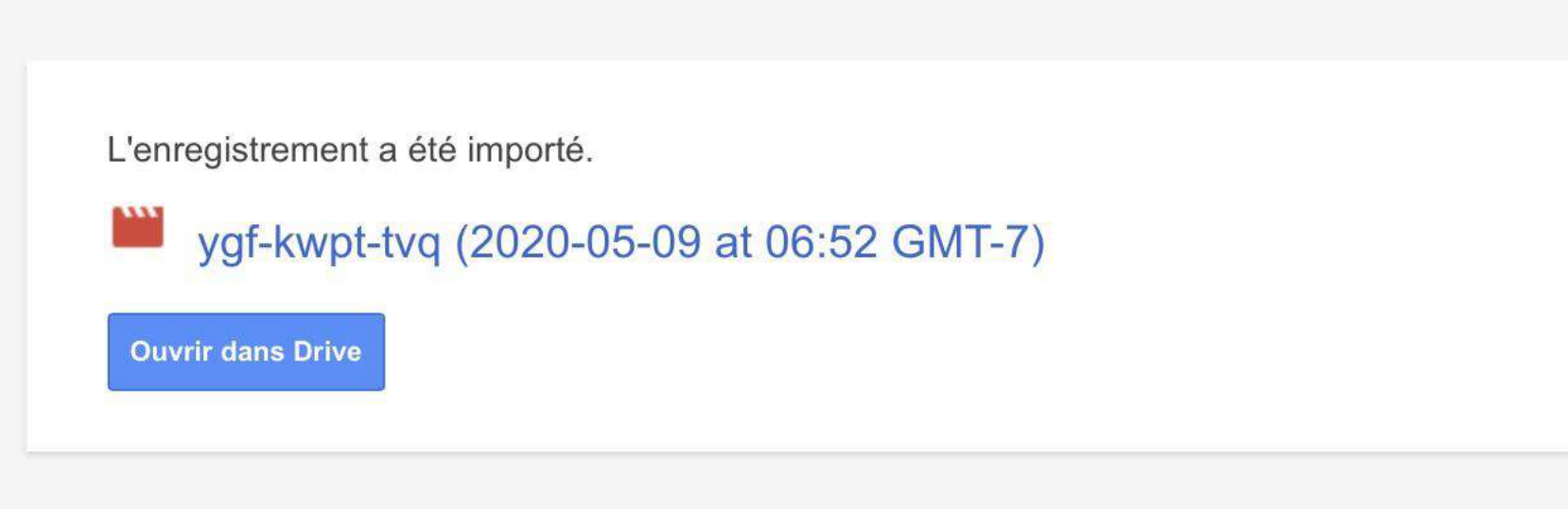

Google Drive : accédez à tous vos fichiers depuis n'importe quel appareil.

Google LLC, 1600 Amphitheatre Parkway, Mountain View, CA 94043, USA

Vous avez reçu cet e-mail, car un enregistrement a été lancé dans Hangouts Meet.

09

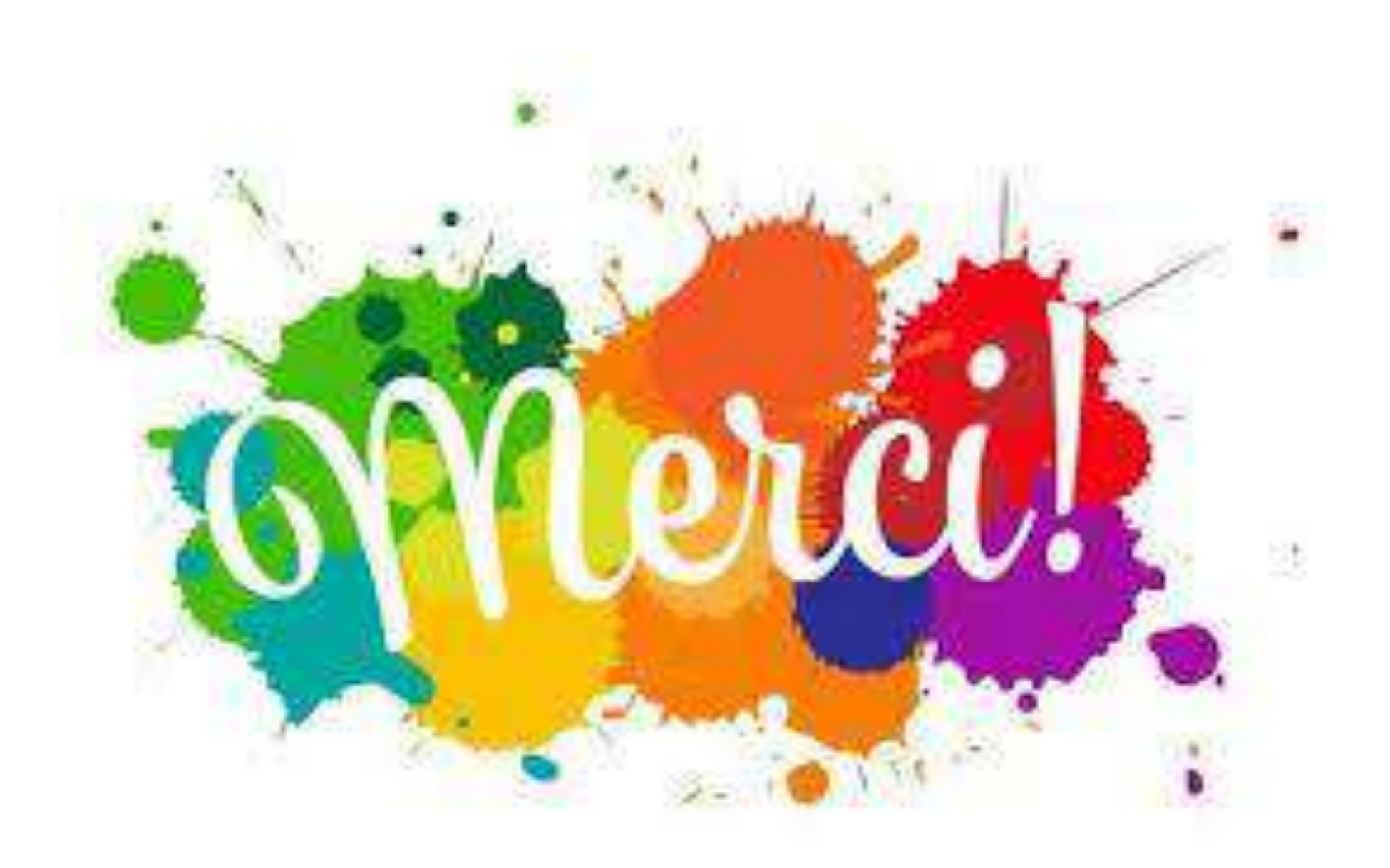